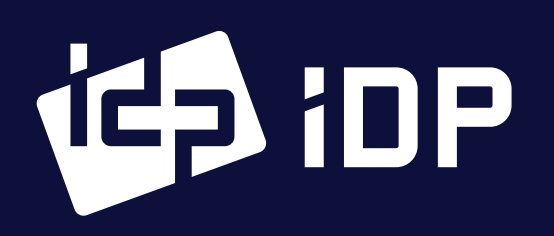

#### This printer package contains,

SMART Series ID Card Printer / Power Adaptor / Power Cord / USB Cable Ribbon or Film Cartridge (Included in Printer or Laminator) / Quick Guide (This document) Software Installation CD (Printer Driver / Card Issuance Software / User Manual)

# **EMERCE** Quick Guide

# I. Printer Installation Process

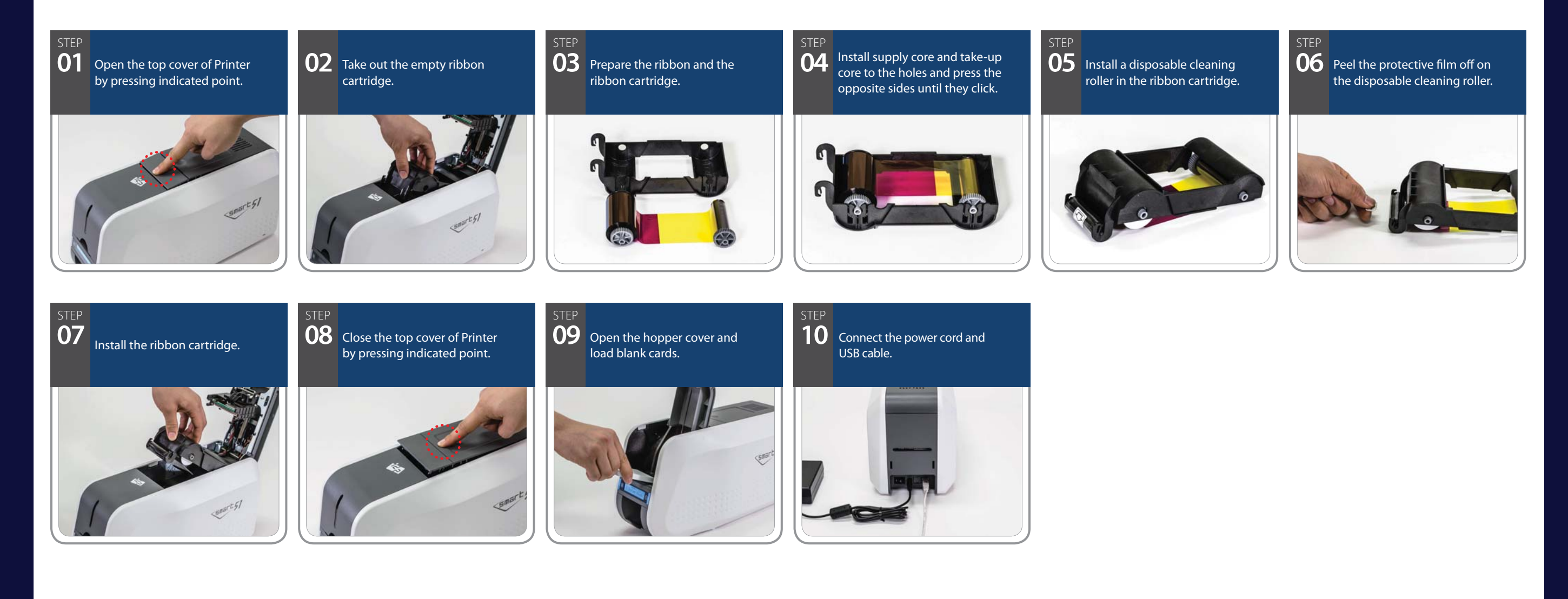

## **II.** Printer Driver Installation Process

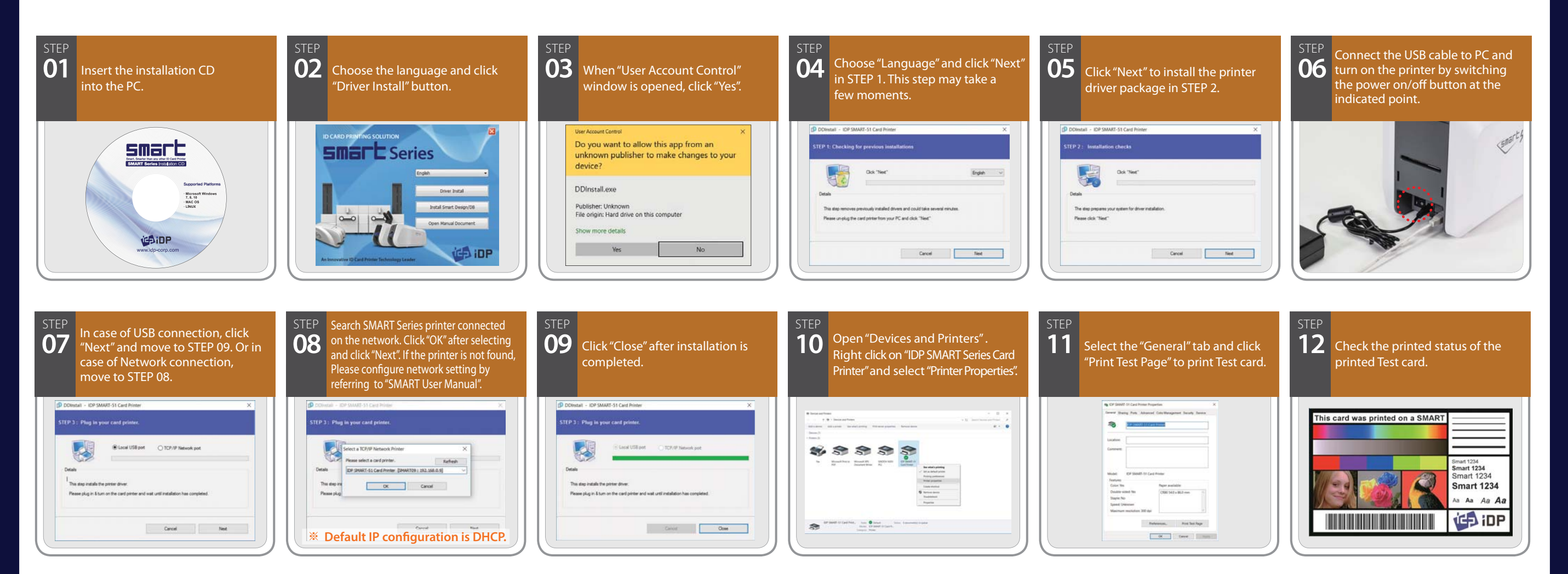

### **III.** Laminator Film Installation Process

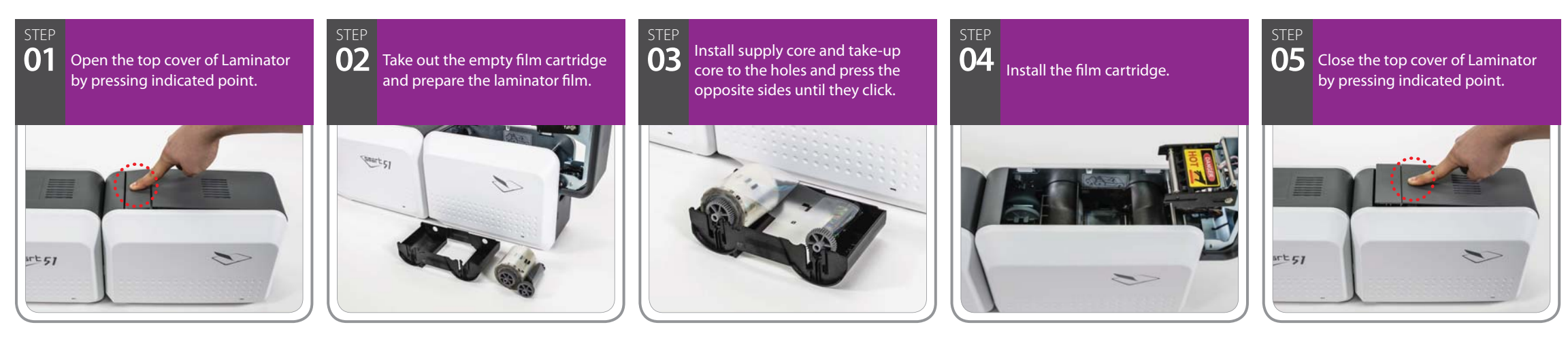

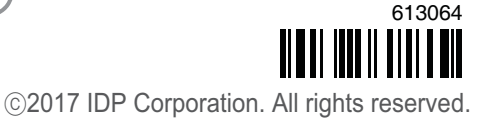